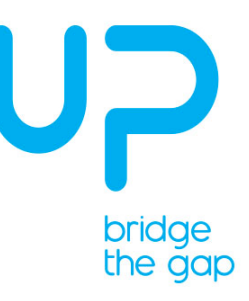

# SOP

# Initialize EG25-G under Ubuntu 16.04

Sub-Title

| Revision:     | 01           |
|---------------|--------------|
| Update Date:  | 13 June 2019 |
| Prepared For: | Aling Wu     |
| Prepared By:  | Yiyu         |

AAEON

IT Specilist

#### Upgrade Ubuntu

1.1 Open terminal

| 5.6 | ) ter        | 2 tupo :                                                                                                    | orminal | <u> </u> | Filter results |
|-----|--------------|----------------------------------------------------------------------------------------------------|---------|----------|----------------|
|     | CCI .        | 2 type                                                                                                    | enninai |          | TREET TO SOLES |
| 6   | Applications |                                                                                                    |         |          |                |
|     |              |                                                                                                    |         |          |                |
|     | >            | TERM,                                                                                                    | TERM    |          |                |
| 2   |              | (and the second second s |         |          |                |
|     | Terminal     | UXTerm                                                                                                    | XTerm   |          |                |
|     |              |                                                                                                    |         |          |                |
|     | 2 click      |                                                                                                    |         |          |                |
|     | S, CIICK     |                                                                                                    |         |          |                |
|     |              |                                                                                                    |         |          |                |
|     |              |                                                                                                    |         |          |                |
|     |              |                                                                                                    |         |          |                |
|     |              |                                                                                                    |         |          |                |
|     |              |                                                                                                    |         |          |                |
|     |              |                                                                                                    |         |          |                |
| -   |              |                                                                                                    |         |          |                |
| 161 |              |                                                                                                    |         |          |                |
|     |              |                                                                                                    |         |          |                |
|     |              |                                                                                                    |         |          |                |
|     |              |                                                                                                    |         |          |                |
|     |              |                                                                                                    | A ▲     |          |                |

# 1.2 Upgrade Ubuntu

sudo apt upgrade

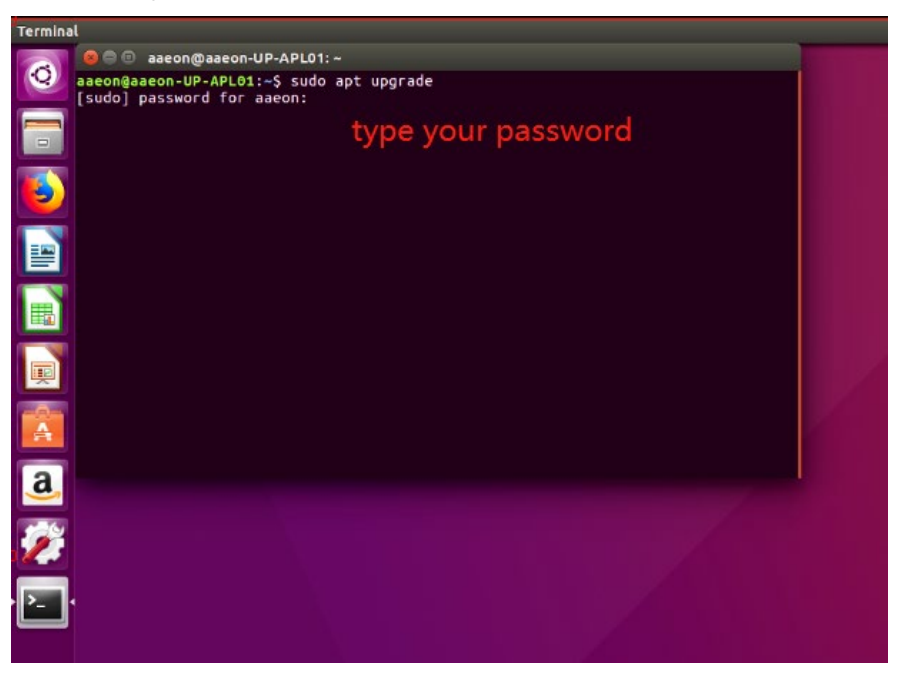

1.3 Wait until the upgrade complete

# 2 Remove modemmanager

sudo apt-get purge --auto-remove modemmanager

## 3 Install modermanager using snap

snap install modem-manager

### 4. Connect your mobile network

After your system rebooted and wait for around 2 minutes.

Click the network icon on the right corner, you will see the Enable Mobile Broadband option

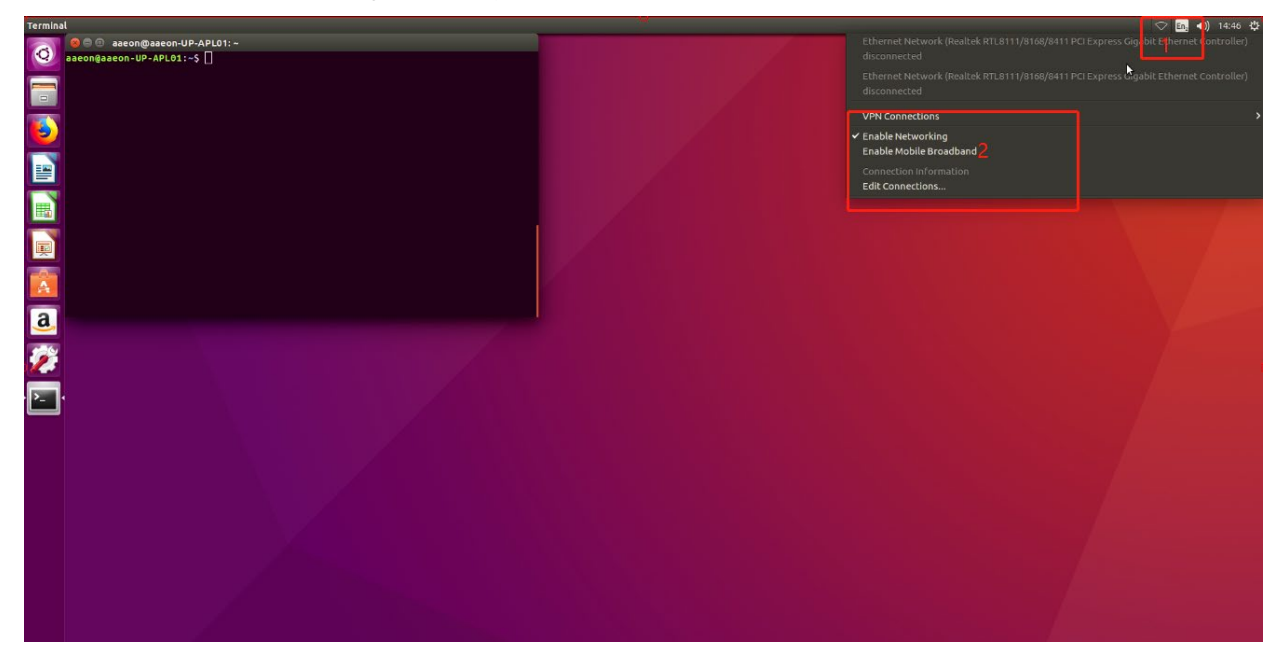

#### Click settings icon

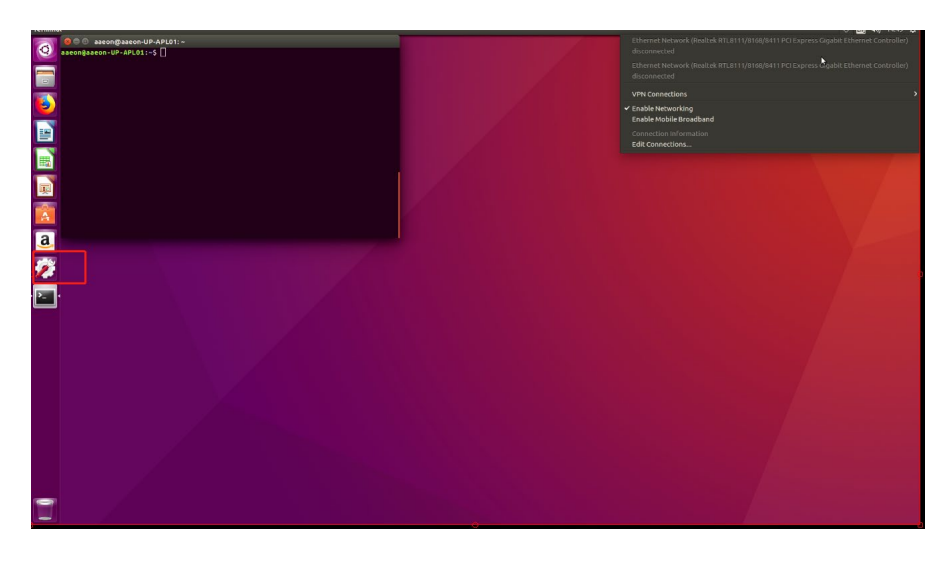

#### Then click Network option

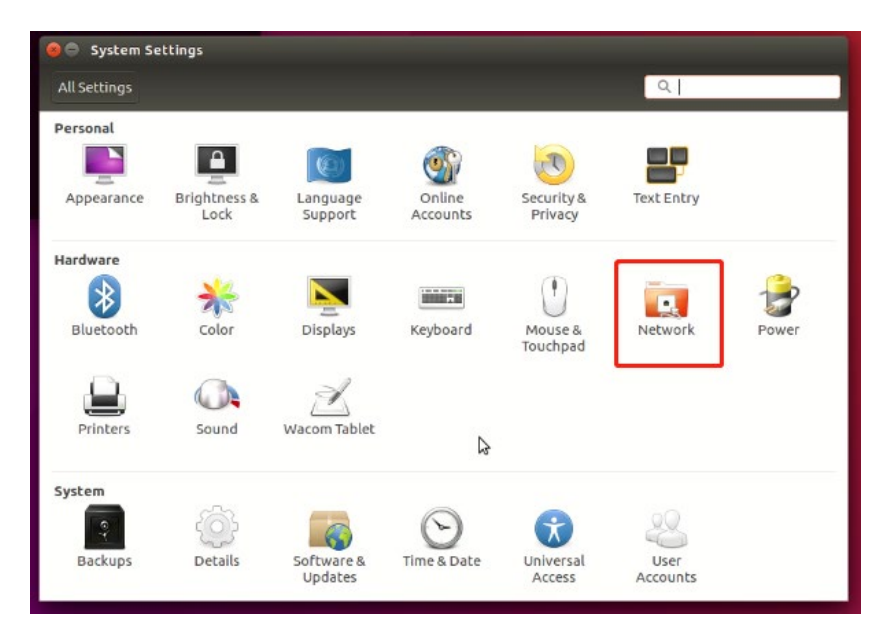

Choose mobile broadband option

| All Settings Network |                  | Airplane Mode | OFF |
|----------------------|------------------|---------------|-----|
| پو<br>پو Wired       | Mobile broadband |               | OFF |
| 👚 Mobile broadband   | Network          | •             |     |
| Network proxy        |                  |               |     |
|                      | 6                |               |     |
| (+ -)                |                  | Optic         | ns  |

Create new mobile data connection

| Set up a Mobile Broadband Connection<br>Choose your Provider's Country or Region<br>Choose your Provider<br>Choose your Billing Plan<br>Confirm Mobile Broadband Settings | This assistant helps you easily set up a mobile broadband connection to a cellular<br>(3G) network.<br>You will need the following information:<br>• Your broadband provider's name<br>• Your broadband billing plan name<br>• (in some cases) Your broadband billing plan APN (Access Point Name) |
|----------------------------------------------------------------------------------------------------|----------------------------------------------------------------------------------------------------|
|                                                                                                    | 5                                                                                                    |
|                                                                                                    | Cancel                                                                                                    |

Next

| hoose your Provider's Country or Region                                                                                           | Country or Region List:                                        |  |
|----------------------------------------------------------------------------------------------------|----------------------------------------------------------------|--|
| Choose your Provider's Country or Region<br>Choose your Provider<br>Choose your Billing Plan<br>Confirm Mobile Broadband Settings | Country or region<br>Mozambique<br>Myanmar<br>Namibia<br>Nauru |  |
|                                                                                                    | Nepal<br>Netherlands                                           |  |
|                                                                                                    | New Caledonia<br>New Zealand<br>Nicaragua<br>Niger<br>Nigeria  |  |

Choose your country (for example, I chose Netherlands)

| Choose your Provider     Set up a Mobile Broadband Connection     Choose your Provider's Country or Region | <ul> <li>Select your provider from a list:</li> </ul>                                                                                                    |
|----------------------------------------------------------------------------------------------------|----------------------------------------------------------------------------------------------------|
| Choose your Provider<br>Choose your Billing Plan<br>Confirm Mobile Broadband Settings                      | Provider Lycamobile MEDIONmobile Orange Tele2 Telfort T-Mobile Vodafone I can't find my provider and I wish to enter it manual Provider: Cancel Back Next |

Choose your provider

| Set up a Mobile Broadband Connection<br>Choose your Provider's Country or Region<br>Choose your Provider | Select your plan:                                                                                                    |
|----------------------------------------------------------------------------------------------------|----------------------------------------------------------------------------------------------------|
|                                                                                                    | Non-business 👻                                                                                                    |
| Confirm Mobile Broadband Settings                                                                        | Selected plan APN (Access Point Name):                                                                                                    |
|                                                                                                    | live.vodafone.com                                                                                                    |
|                                                                                                    | Warning: Selecting an incorrect plan may result in billing issues for your broadband account or may prevent connectivity.<br>If you are unsure of your plan please ask your provider for your plan's APN. |

Select your plan, normally it will be selected automatically. Then just choose Apply and your connection will be added

# 4 Custom the connection based on 4G

#### 4.1 APN

You can always check your SIM card provider by google

For me I checked my APN by typing Vodafone apn Netherlands

And you will see your configuration like below

| <b>odafone</b> | APN : live.vodafone.com<br>Username : vodafone<br>Password : vodafone<br>Proxy: (leave empty)<br>Port: (leave empty)<br>MCC: 204<br>MNC: 04<br>Authentication type: PAP | for 4G<br>APN: live.vodafone.nl<br>Username: vodafone<br>Password: vodafone | Mobile Broadband subscription: APN :<br>office.vodafone.com<br>Username : vodafone<br>Password : vodafone |
|----------------|----------------------------------------------------------------------------------------------------|-----------------------------------------------------------------------------|----------------------------------------------------------------------------------------------------|
|                | Authentication type: PAP<br>Waiting time / timeout : 300 sec                                                                                                    |                                                                             |                                                                                                    |

Type username and password as what your provider suggested. Please always remember that EC25-E is for <mark>4G use</mark> and if there is no 4G option from your provider, you can try with the default APN. In case the connection is disrupted or broken, then most probably the APN for 4G is different. You might need to give a call to your SIM provider (T-Mobile, Vodafone, O2, etc.) to ask for the APN for 4G.

#### 4.2 Update the connection

| Network Connections    | •                                                                 | 🗢 📴 🐠 14:55 🕸                                                                                        |
|------------------------|-------------------------------------------------------------------|----------------------------------------------------------------------------------------------------|
| aaeon@aaeon-UP-APL01:~ |                                                                   | Ethernet Network (Realtek RTL8111/8168/8411 PCI Express Gigabit Ethernet Controller)<br>disconnected |
|                        |                                                                   |                                                                                                    |
|                        |                                                                   | VPN Connections                                                                                      |
| 100 C                  |                                                                   | ✓ Enable Networking                                                                                  |
|                        |                                                                   | Enable Mobile Broadband                                                                              |
|                        |                                                                   | Edit Connections                                                                                     |
| C Network              |                                                                   |                                                                                                    |
| All Settings Network   | Airpl                                                             | ane Mode OFF                                                                                         |
|                        | 8 🔿 🔿 Editing Vodafone Non-business                               |                                                                                                    |
| Wired                  | Connection name: Vodafone Non-business                            |                                                                                                    |
| S Mobile broadbar      | General Mobile Broadband PPP Settings IPv4 Settings IPv6 Settings |                                                                                                    |
| a. Network proxy       | Number: *99#                                                      |                                                                                                    |
| <b>*</b>               | Username: vodafone                                                |                                                                                                    |
|                        | Password:                                                         |                                                                                                    |
| >>                     | Advanced                                                          |                                                                                                    |
| · · ·                  | APN: live.vodafone.nl Change                                      | Options                                                                                              |
|                        | Network ID:                                                       |                                                                                                    |
|                        | Allow roaming if home network is not available                    |                                                                                                    |
|                        | PIN:                                                              |                                                                                                    |
|                        | Show passwords                                                    |                                                                                                    |
|                        |                                                                   |                                                                                                    |
|                        | Cancel Save                                                       |                                                                                                    |
|                        |                                                                   |                                                                                                    |
|                        |                                                                   |                                                                                                    |
|                        |                                                                   |                                                                                                    |
|                        |                                                                   |                                                                                                    |
|                        |                                                                   |                                                                                                    |
|                        |                                                                   |                                                                                                    |
|                        |                                                                   |                                                                                                    |

Click the network icon in the right corner and choose edit connection. Then choose the one you just

created

- 1. The PIN for SIM card should normally on the original card
- 2. Enter the APN from the step 6.1 APN
- 3. Go to <mark>General</mark> tab

| 😣 🖲 🕕 Editing   | g Vodafone Non-business                              |
|-----------------|------------------------------------------------------|
| Connection name | e: Vodafone Non-business                             |
| General Mobil   | e Broadband PPP Settings IPv4 Settings IPv6 Settings |
| ✓ Automatica    | ally connect to this network when it is available    |
| 🖾 🗚 users ma    | ay connect to this network                           |
| Automatica      | ally connect to VPN when using this connection       |
|                 | •                                                    |
| Firewall zone:  | Default 💌                                            |
|                 | Cancel Save                                          |

- 4. Click save and reboot
- 5 After reboot and wait for around 3 minutes, the connection should work. Enjoy!